# Tri Casca**d**e Inc.

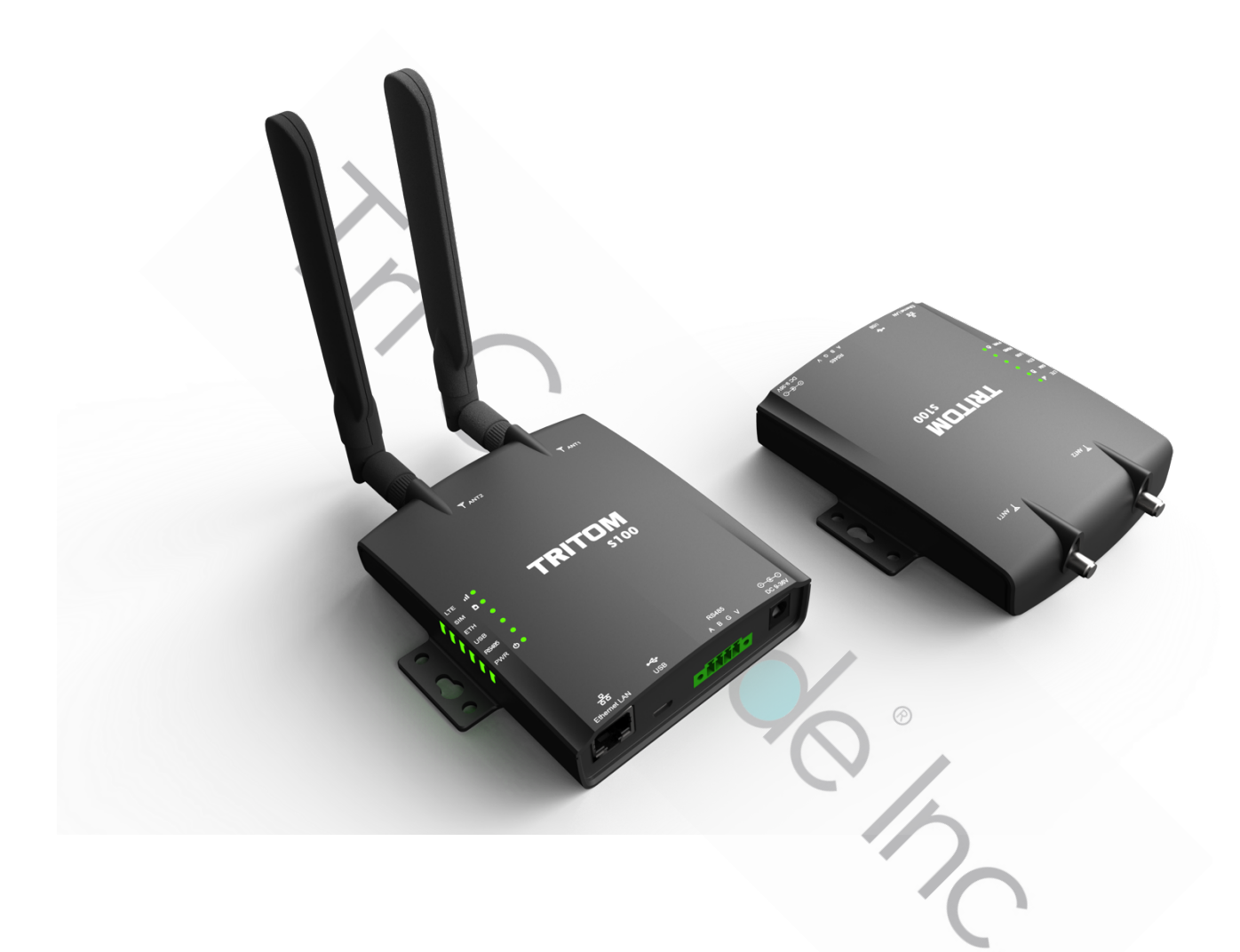

# **TRITOM Azure Sphere Guardian S100**

| Document Number | 3.0              |
|-----------------|------------------|
| Created By      | Tri Cascade Inc. |

# Chapter 1 Get to Know About Your S100

#### 1.1. Product Overview

The TRITOM Azure Sphere Guardian S100, with Microsoft Azure Sphere-certified chip includes built-in Microsoft security technology, can provide connectivity and a dependable hardware-based root of trust. The TRITOM S100 provides various interface for unconnected equipment which was designed before connectivity for non-IT devices was considered feasible or were intentionally not connected because they were deemed too mission critical to be subjected to the unsafe internet world. Connecting equipment and device to the internet representing innovative business model such as preventive maintenance, just-in-time reporting and role-based access to the equipment and data. The TRITOM S100 can be deployed in the following indoor IoT applications and scenarios.

2/2

# 1.2. Appearance

# Top Panel

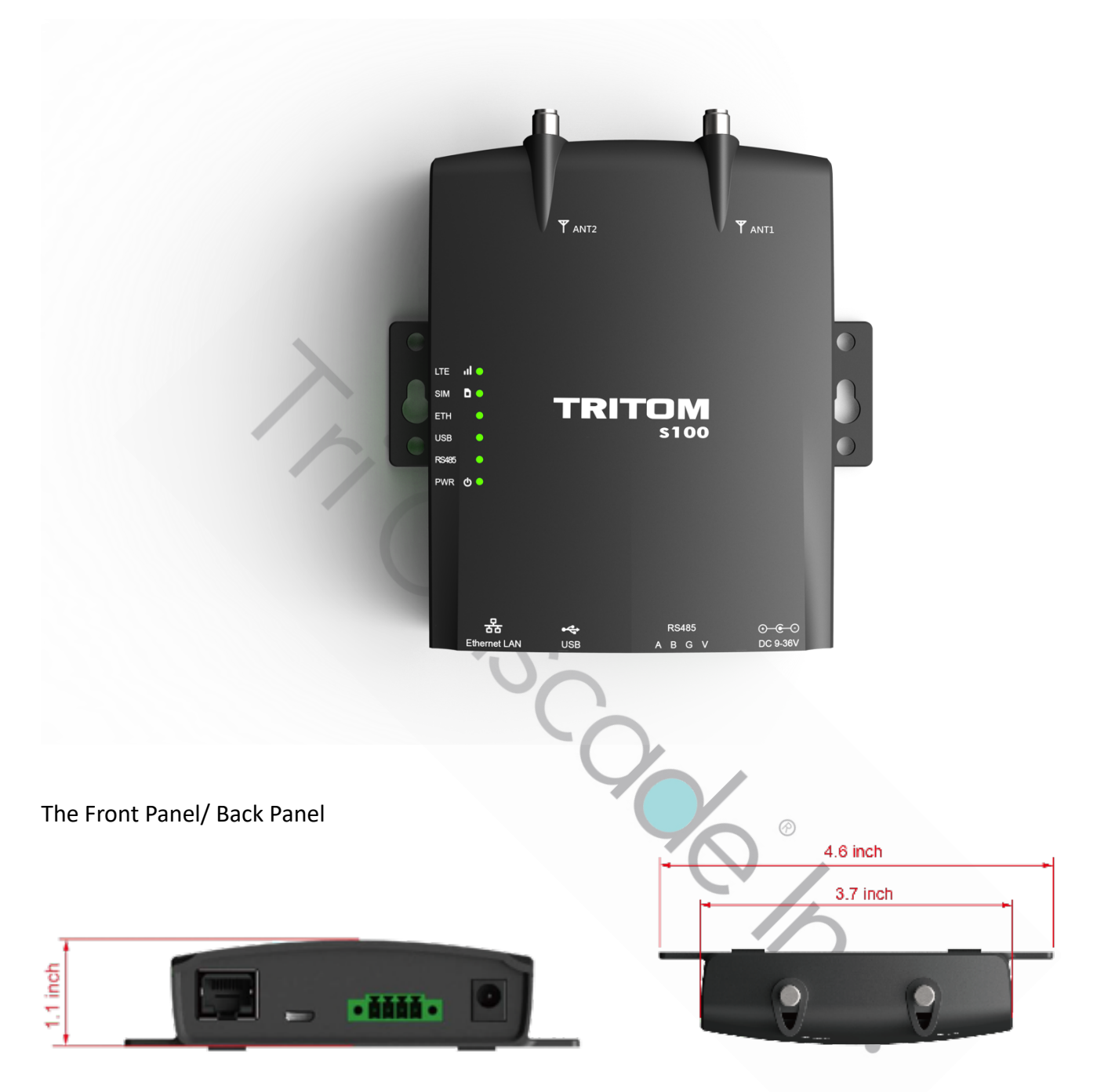

#### Features

| Item          | Description                                                                         |  |
|---------------|-------------------------------------------------------------------------------------|--|
| Ethernet Port | 1x Ethernet 10BASE-T port with two status LEDs.                                     |  |
| USB Port      | 1x Micro USB 2.0 port (Client).                                                     |  |
| RS485 Port    | 1x RS485 port (A/B/G/V).                                                            |  |
| Power Port    | 1x Connect S100 to a power socket via the provided power adapter.                   |  |
| Antenna       | 2x SMA connectors for user-install detachable LTE antenna for extended single range |  |
| LED           | 6x LED Status (LTE/SIM/ETH/USB/RS485/Power)                                         |  |

### LED Status

| Idui  | ет     |        |                                                                                   |  |
|-------|--------|--------|-----------------------------------------------------------------------------------|--|
| LED   | Color  | Status | Description                                                                       |  |
|       | Off    |        | No wireless network                                                               |  |
| 1.75  | Green  | On     | Indicate S100 is connected with wireless network and the signal strength is good. |  |
| LIC   | Yellow | On     | -110dBm <=RSRP< -100dBm                                                           |  |
|       | Amber  | On     | RSRP< -110dBm                                                                     |  |
| SINA  | Off    |        | Indicate either NO SIM card is installed or NOT being installed correctly.        |  |
| 51171 | Green  | On     | Indicate that a SIM card is installed.                                            |  |
| стц   | Off    |        | Indicate that NO ETHERNET device is present.                                      |  |
| C10   | Green  | On     | Indicate that an ETHERNET device is connected.                                    |  |
|       | Off    |        | Indicate that NO USB device is present.                                           |  |
| 038   | Green  | On     | Indicate that a USB device is connected.                                          |  |
|       | Off    |        | Indicate that NO RS485 device is present.                                         |  |
| K3485 | Green  | On     | Indicate that a RS485 device is connected.                                        |  |
|       | Off    | •      | Indicate that NO power is being applied to \$100.                                 |  |
| PVK   | Green  | On     | Indicate that power is being applied to \$100.                                    |  |

Tabla 1

Ś

#### 1.3. Inside the S100

#### **Block Diagram**

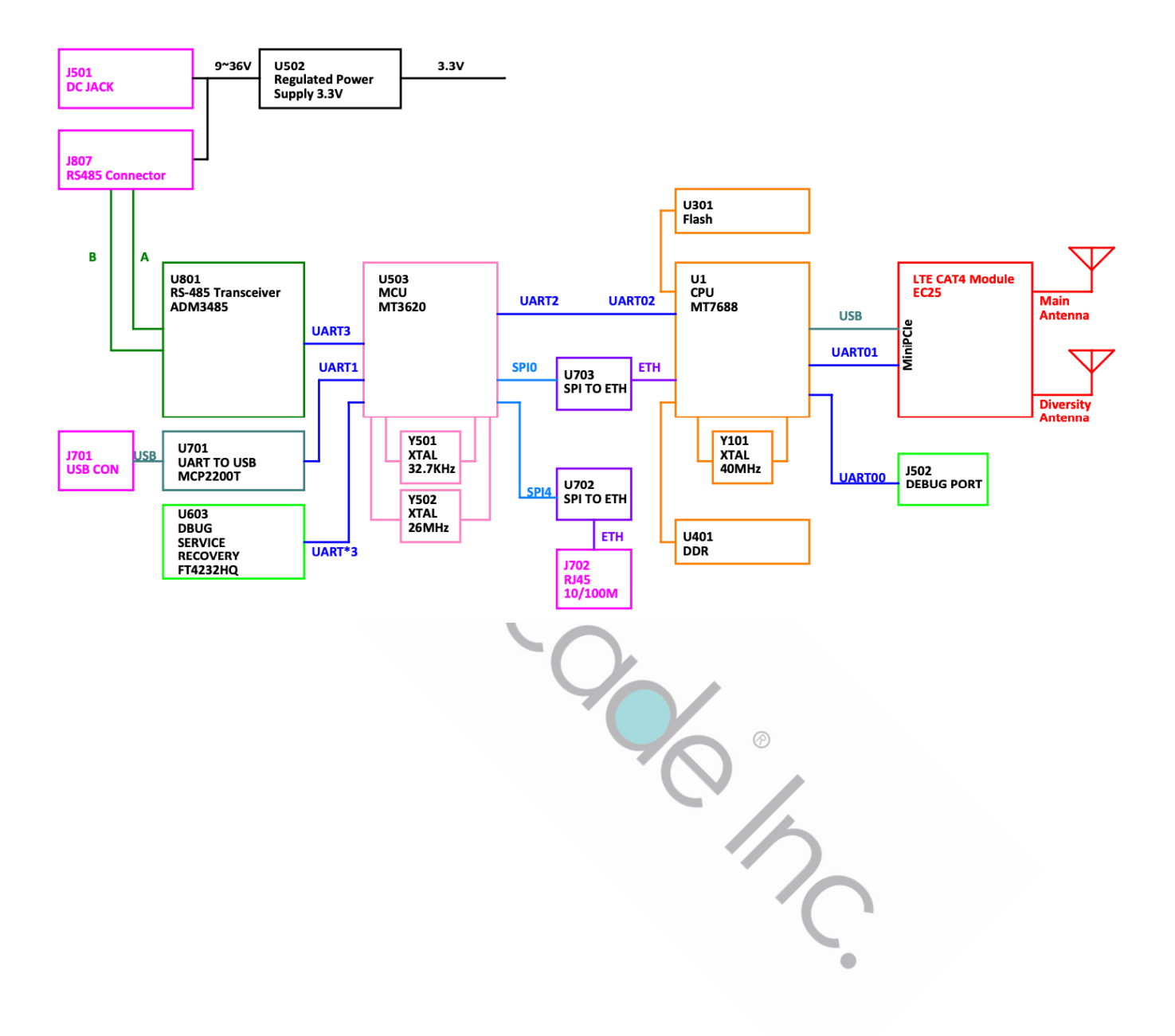

Front Side

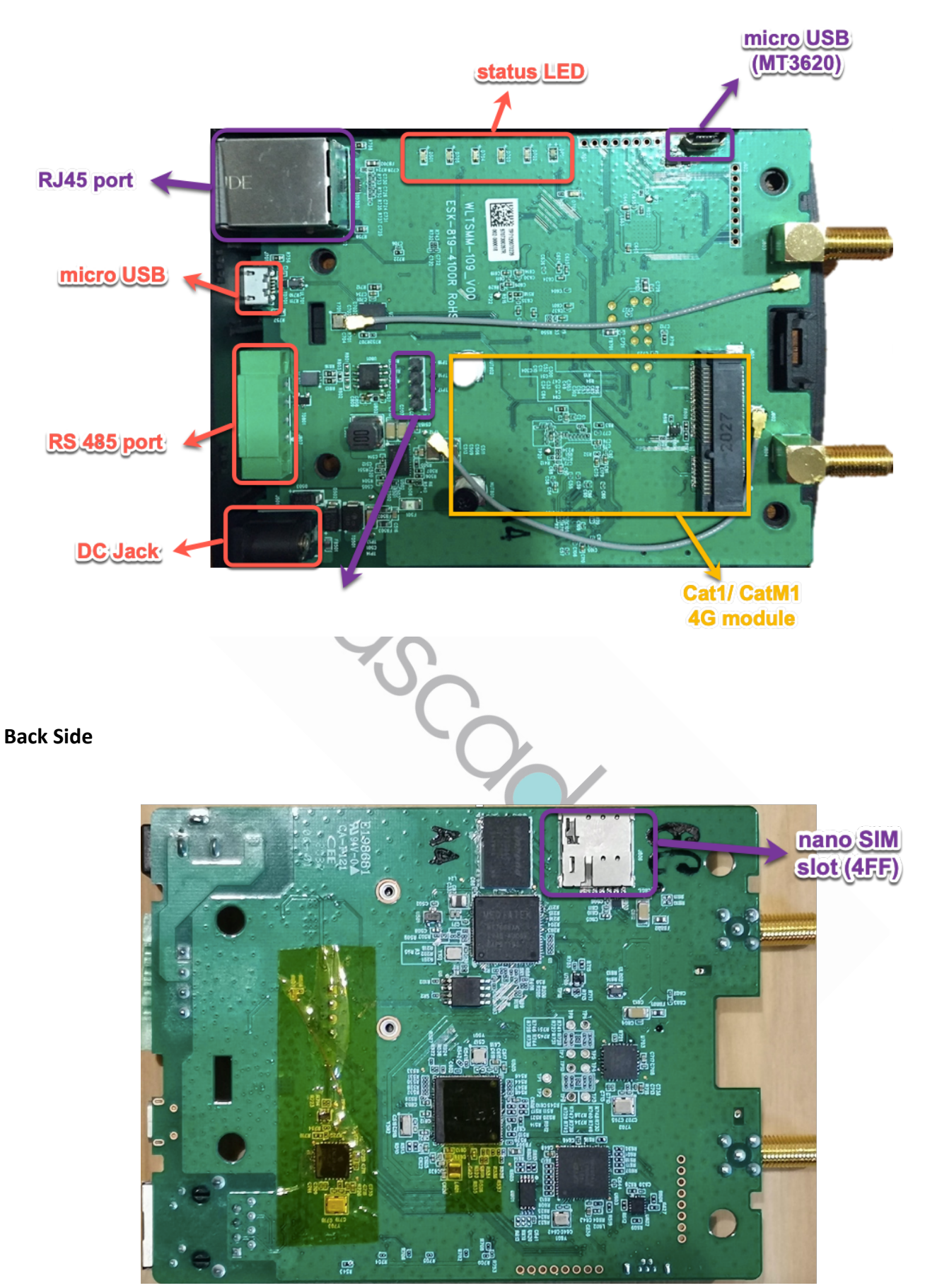

# Chapter 2 Get Started to Develop Your S100

2.1 Quickstarts to setup your S100

2.1.1 To develop your own TRITOM S100 application, please refer to: <u>https://docs.microsoft.com/en-us/azure-sphere/install/overview</u> for reference.

2.1.2 S100 is a LTE connectivity device, please also prepare your IoT LTE SIM which is activated with data service. Our suggestion SIMs are Cat.M, Cat.M1 or Cat.4.

SIM corresponding to LTE module Cat.M : Quectel BG96 Cat. 1 : Quectel EC21-E/EU, Telit LE910C1-NF Cat. 4 : Quectel EC25

2.1.3 Disassemble Your S100. Please follow the steps to disassembling the enclosure of S100:

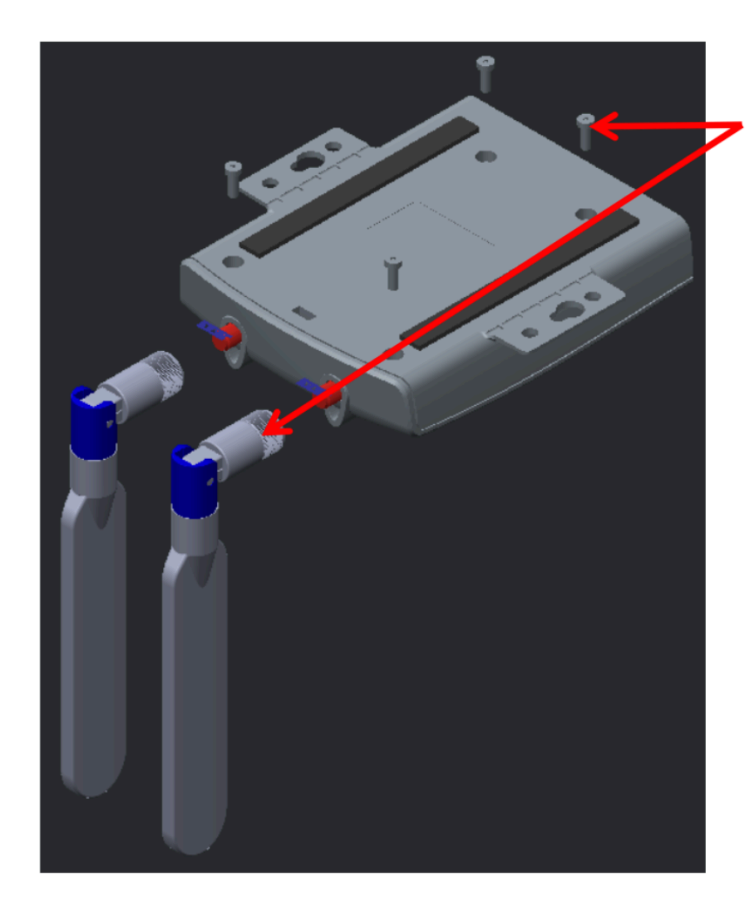

Step 1 Screw antennas and screws out.

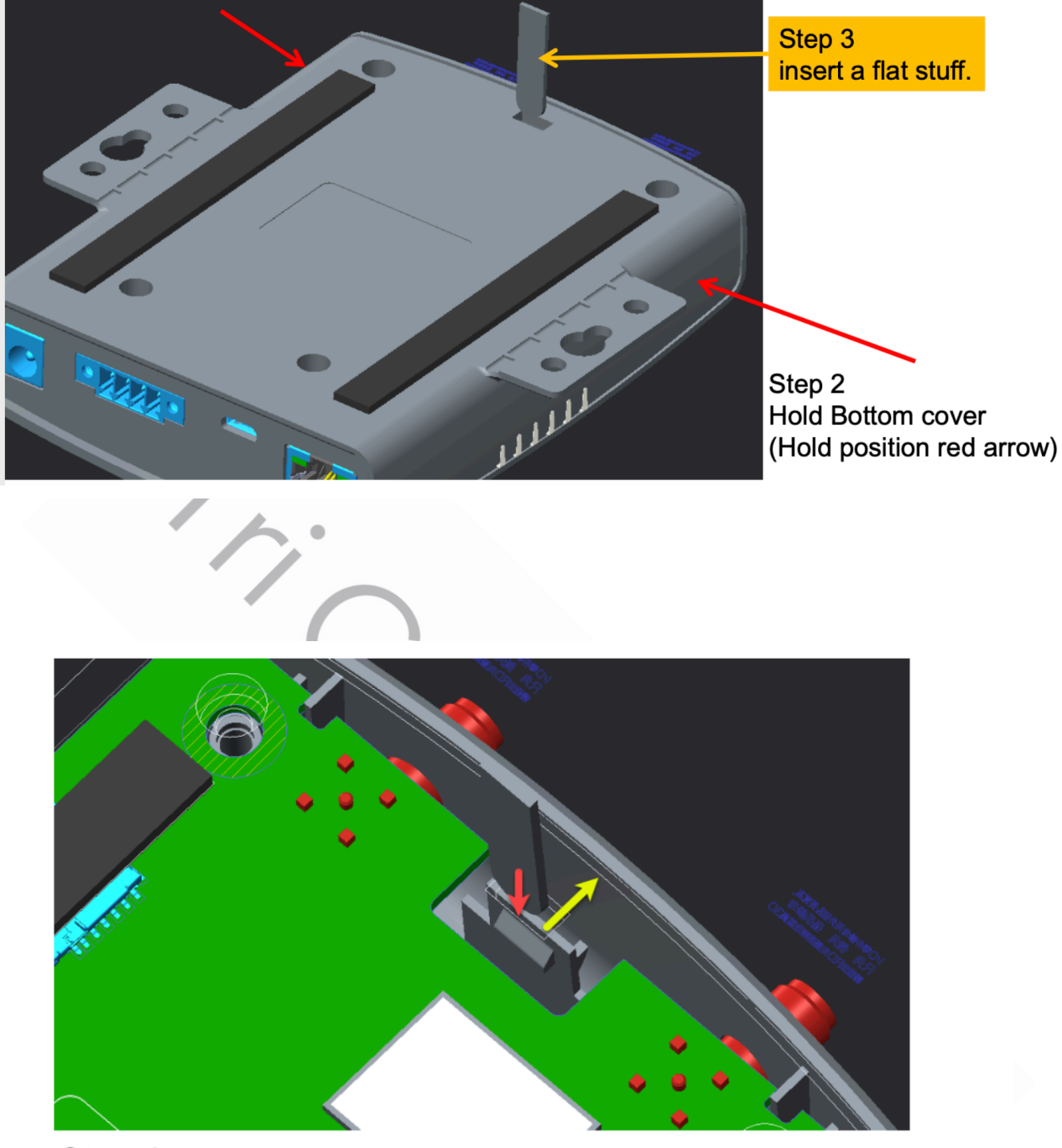

Step 4 When inserting (red arrow), the hook will be pushed back(yellow arrow).

Open the hook, continually insert and push the housing. Top and bottom cover will be spilt. 2.1.2 Insert your SIM card.

2.1.2.1 After disassembling, the SIM card slot is in the backside of the PCBA as showed below.

2.1.2.2 Insert the SIM card (4FF, nano SIM).

2.1.2.3 Power on, then check the LTE connection status by LED. Check the LTE connection, please refer to the LED table <a href="https://www.connectionscore"></a> the LED table <a href="https://www.connectionscore"></a> the LED table <a href="https://www.connectionscore"></a> the LED table <a href="https://www.connectionscore"></a> the LED table <a href="https://www.connectionscore"></a> the LED table <a href="https://www.connectionscore"></a> the LED table <a href="https://www.connectionscore"></a> the LED table <a href="https://www.connectionscore"></a> the LED table <a href="https://www.connectionscore"></a> the LED table <a href="https://www.connectionscore"></a> the LED table <a href="https://www.connectionscore"></a> the LED table <a href="https://www.connectionscore"></a> the LED table <a href="https://www.connectionscore"></a> table <a href="https://www.connectionscore"></a> table <a href="https://www.connectionscore"></a> table <a href="https://www.connectionscore"></a> table <a href="https://www.connectionscore"></a> table <a href="https://www.connectionscore"></a> table <a href="https://www.connectionscore"></a> table <a href="https://www.connectionscore">table</a> table <a href="https://www.connectionscore">table</a> table <a href="https://www.connectionscore">table</a> table <a href="https://www.connectionscore">table</a> table <a href="https://www.connectionscore">table</a> table <a href="https://www.connectionscore">table</a> table <a href="https://www.connectionscore">table</a> table <a href="https://www.connectionscore"</a> table <a href="https://www.connectionscore">table</a> table <a href="https://www.connectionscore">table</a> table <a href="https://www.connectionscore">table</a> table <a href="https://www.connectionscore">table</a> table <a href="https://www.connectionscore">table</a> table <a href="https://www.connectionscore">table</a> table <a href="https://wwww.connectionscore">table</a> table <a href="https://wwww.connectionscore"</a> table <a href="https://www.connectionscore"">table</

</br><If APN setting is necessary, please refer to either way of (1) Chapter 3.2.2.19 or (2) Appendix A>

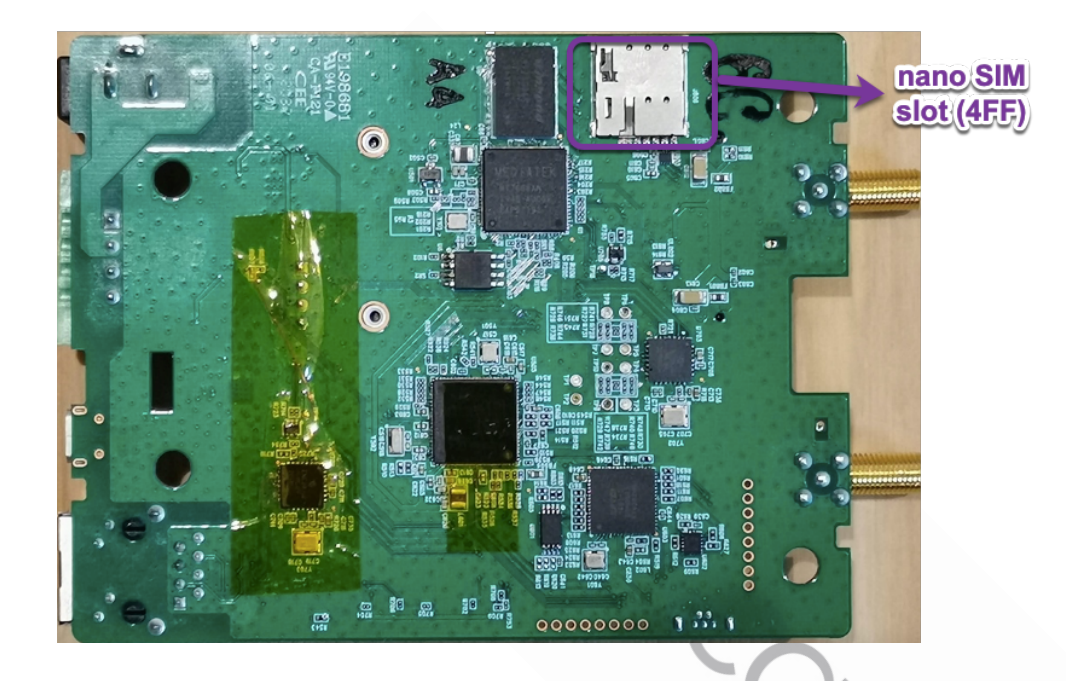

2.2 Preparation for Software Development Environment

2.2.1 Microsoft Installation Instructions. Detailed guidance is provided at: https://docs.microsoft.com/en-us/cli/azure/

### 2.2.2 Verify Windows 10 Version

2.2.2.1 Before starting software installation, verify the version of Windows 10 Operating System meets requirements. In the Windows search box (**Windows key + R**), enter **winver** to check...

2.2.2.2 The version reported must be 1607 or later

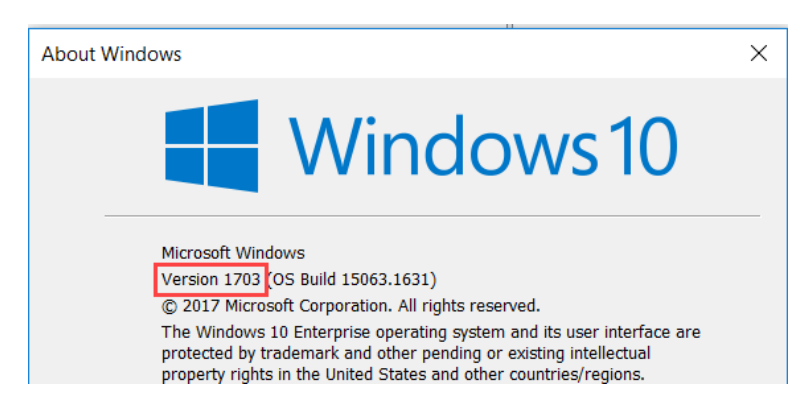

# 2.2.3 Install Azure Sphere SDK

2.2.3.1 Download and unzip the latest Microsoft Azure Sphere SDK from: https://reurl.cc/R6ljyx

- Installing the SDK and setting up for development
- Claiming your device
- Configuring networking for app development
- Subscribing to notifications about Azure Sphere updates and services

Complete the Quickstart for each step, and then you'll be ready to run the tutorials, use the samples, and develop your own applications.

# Next steps

Install Windows SDK or Install Linux SDK

2.2.3.2 Install this SDK on a Windows 10 computer, using the instructions located at: http://avnet.me/ms\_sphere\_docs

2.2.3.3 Once installed, launch the application and at the Azsphere command prompt, enter this command to confirm the Sphere SDK version: azsphere show-version. The version reported should be 19.02 or later

2.2.4 Claim your device

Detailed guidance is provided at: <a href="https://reurl.cc/l0r029">https://reurl.cc/l0r029</a>

Every device must be "claimed" into an Azure Sphere tenant. Claiming the device associates its unique, immutable device ID with your Azure Sphere tenant. The Azure Sphere Security Service uses the device ID to identify and authenticate the device.

# Chapter 3 Software Development Introduction

# 3.1 Introduction (MT3620/MT7688 AT-Command)

# 3.1.1 Block diagram

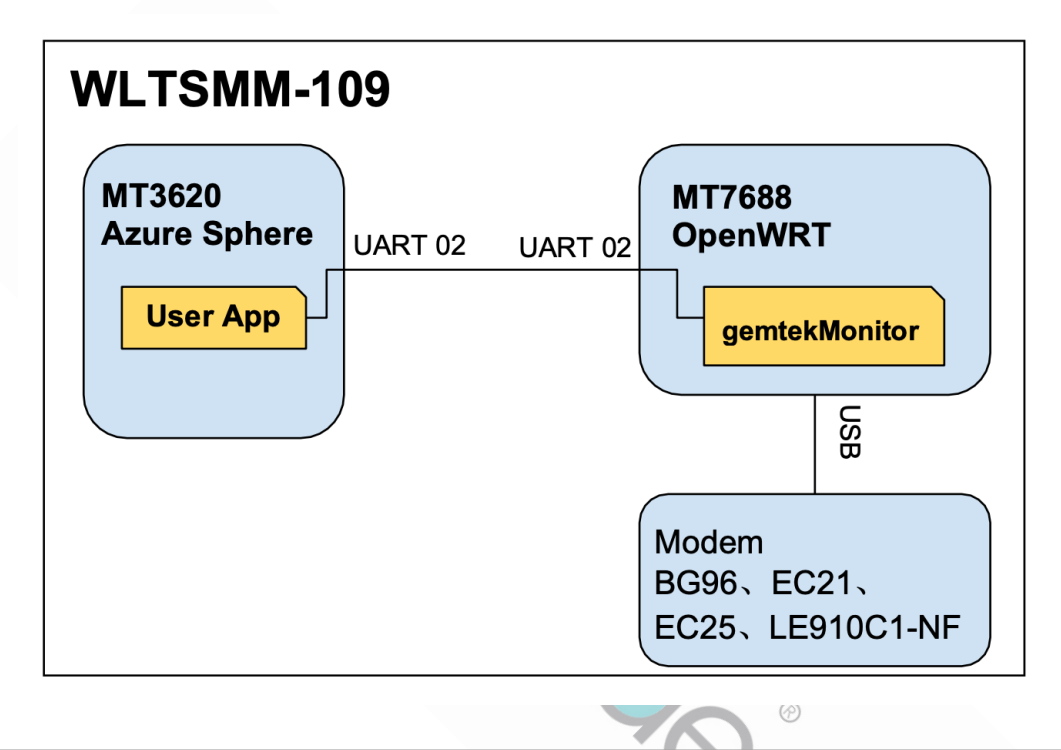

"User App" is an application program running on MT3620, which uses AT-command at chapter 3.2 to communicate with "gemtekMonitor".

"gemtekMonitor" is a daemon running at MT7688, which handles AT commands from MT3620, and gives responses respectively. Please refer to chapter 3.2 to see the command details. When "gemtekMonitor" gets ready, it will send "+ROUTER\_READY" to MT3620.

3.1.2 Serial Port Configuration for MT7688 UART 02

- Baud Rate: 115200
- Data bits: 8
- Parity Check: None
- Stop bit: 1
- Flow control: None

# 3.2.1 Command List

|          | Command          | Description                                                                |
|----------|------------------|----------------------------------------------------------------------------|
| 3.2.2.2  | AT+VER           | Get gemtekMonitor version.                                                 |
| 3.2.2.3  | AT+MGMR          | Get Modem version.                                                         |
| 3.2.2.4  | AT+MGETIMEI      | Get modem IMEI.                                                            |
| 3.2.2.5  | AT+MGETIMSI      | Get modem IMSI.                                                            |
| 3.2.2.6  | AT+MGETICCID     | Get modem ICCID.                                                           |
| 3.2.2.7  | AT+MGETTIME      | Get current time from modem.                                               |
| 3.2.2.8  | AT+MSMSFORMAT    | Set modem SMS format.                                                      |
| 3.2.2.9  | AT+MSMSLIST      | List modem SMS.                                                            |
| 3.2.2.10 | AT+MSMSDEL       | Delete modem SMS.                                                          |
| 3.2.2.11 | AT+MGPS_ENABLE   | Turn on/off modem GPS.                                                     |
| 3.2.2.12 | AT+MGPS_LOC      | Get modem GPS location.                                                    |
| 3.2.2.13 | AT+MFWD          | Let user input be forwarded to Modem (aka<br>BG96, EC21, LEC910C1-NF EC25) |
| 3.2.2.14 | AT+ROUTER_LED    | Set LED controlled by MT7688                                               |
| 3.2.2.15 | AT+MGMI          | Get modem manufacturer identification.                                     |
| 3.2.2.16 | AT+MGMM          | Get modem model.                                                           |
| 3.2.2.17 | AT+MBG96IOTOP    | Set/Query Modem BG96 IoT OP Mode                                           |
| 3.2.2.18 | AT+ROUTER_REBOOT | Restart MT7688.                                                            |
| 3.2.2.19 | AT+ROUTER_APN    | Config modem APN                                                           |
| 3.2.2.20 | AT+OTA_APPVER    | Get gemtekMonitor version number                                           |
| 3.2.2.21 | AT+ROUTER_OTA    | Update gemtekMonitor                                                       |

#### 3.2.2 Command Description

3.2.2.1 "+ROUTER\_READY"

When gemtekMonitor is ready, it will send "+ROUTER\_READY" and "+APP\_VER: </ER>". Please send commands after receiving "+ROUTER\_READY".

#### 3.2.2.2 AT+VER

This command returns the version of gemtekMonitor daemon.

| Туре      | Syntax                                                | Response/Action                                          |
|-----------|-------------------------------------------------------|----------------------------------------------------------|
| Action    |                                                       | ERROR                                                    |
| Set       |                                                       | ERROR                                                    |
| Read      | AT+VER?                                               | +VER_WLTSMM-109_ROUTER: <version> (BUILD DATE)</version> |
| Test/Help |                                                       | ERROR                                                    |
| Example   | AT+VER?                                               |                                                          |
|           | +VER_WLTSMM-109_ROUTER:V0.90 (Oct 16th 2020 08:27:26) |                                                          |

#### 3.2.2.3 AT+MGMR

This command requests the version of modem by issuing "AT+GMR".

| Туре      | Syntax                         | Response/Action       |
|-----------|--------------------------------|-----------------------|
| Action    |                                | ERROR                 |
| Set       |                                | ERROR                 |
| Read      | AT+MGMR?                       | <revision></revision> |
| Test/Help |                                | ERROR                 |
| Example   | AT+MGMR?<br>EC25AFXGAR07A02M1G |                       |
|           | ок                             |                       |

#### 3.2.2.4 AT+MGETIMEI

This command requests the IMEI by issuing "AT+GSN".

| Туре      | Syntax                                       | Response/Action |
|-----------|----------------------------------------------|-----------------|
| Action    |                                              | ERROR           |
| Set       |                                              | ERROR           |
| Read      | AT+MGETIMEI?                                 | <imei></imei>   |
| Test/Help |                                              | ERROR           |
| Example   | AT+MGETIMEI?<br><b>864431045403906</b><br>OK |                 |

3.2.2.5 AT+MGETIMSI

This command requests the IMSI by issuing "AT+CIMI".

| Type      | Syntax                          | Response/Action |
|-----------|---------------------------------|-----------------|
| Action    |                                 | ERROR           |
| Set       |                                 | ERROR           |
| Read      | AT+MGETIMSI?                    | <imsi></imsi>   |
| Test/Help |                                 | ERROR           |
| Example   | AT+MGETIMSI?<br>466011300041140 | Ċ               |
|           | ок                              |                 |

#### 3.2.2.6 AT+MGETICCID

This command requests the ICCID by issuing "AT+ICCID".

| Туре   | Syntax | Response/Action |
|--------|--------|-----------------|
| Action |        | ERROR           |
| Set    |        | ERROR           |

| Read      | AT+MGETICCID?                                 | +ICCID: <iccid></iccid> |
|-----------|-----------------------------------------------|-------------------------|
| Test/Help |                                               | ERROR                   |
| Example   | AT+MGETICCID?<br>+ICCID: 89886013157800349895 |                         |

#### 3.2.2.7 AT+MGETTIME

Get current time from modem by issuing "AT+CCLK".

| Туре      | Syntax                        | Response/Action      |
|-----------|-------------------------------|----------------------|
| Action    | 6.                            | ERROR                |
| Set       |                               | ERROR                |
| Read      | AT+MGETTIME?                  | +CCLK: <time></time> |
|           |                               | ОК                   |
| Test/Help |                               | ERROR                |
| Example   | AT+MGETTIME?                  |                      |
|           | +CCLK: "80/01/06,00:01:46+32" |                      |
|           |                               |                      |
|           | ок                            |                      |

#### 3.2.2.8 AT+MSMSFORMAT

This command set the modem SMS format. When establishing network connection, this setting will be cleared while OpenWRT resetting modem, please set SMS format after network connection is ready.

| Туре   | Syntax                       | Response/Action              |
|--------|------------------------------|------------------------------|
| Action |                              | ERROR                        |
| Set    | AT+MSMSFORMAT= <flag></flag> | AT+MSMSFORMAT= <flag></flag> |
|        |                              | ОК                           |
| Read   | AT+MSMSFORMAT?               | +MSMSFORMAT: <flag></flag>   |
|        |                              | ОК                           |

| Test/Help |                                          | ERROR |
|-----------|------------------------------------------|-------|
| Example   | AT+MSMSFORMAT?<br>+ <b>CMGF: 0</b><br>OK |       |

#### 3.2.2.9 AT+MSMSLIST

# This command lists modem SM.

| Туре      | Syntax                         | Response/Action                                                 |
|-----------|--------------------------------|-----------------------------------------------------------------|
| Action    | $\rightarrow$                  | ERROR                                                           |
| Set       | AT+MSMSLIST= <stat></stat>     | AT+MSMSLIST= <stat></stat>                                      |
|           |                                | +CMGL:                                                          |
|           |                                | <sms list=""></sms>                                             |
|           |                                | ОК                                                              |
|           |                                | Note: This command passes the <stat> parameter to modem,</stat> |
|           |                                | please refer to section "AT+CMGL List Messages" of              |
|           |                                | "Quectel_BG96_AT_Commands_Manual" for details.                  |
| Read      |                                | ERROR                                                           |
|           |                                |                                                                 |
| Test/Help |                                | ERROR                                                           |
| Example   | AT+MSMSFORMAT?                 | •                                                               |
|           | +CMGF: 1                       |                                                                 |
|           | ОК                             |                                                                 |
|           | AT+MSMSLIST="all"              |                                                                 |
|           | +CMGL: 0,"REC READ","091111112 | 11",,"20/11/19,14:01:55+32"                                     |
|           | Test 11                        |                                                                 |
|           | +CMGL: 1,"REC READ","091111112 | 11",,"20/11/19,14:02:03+32"                                     |
|           | Test 12                        |                                                                 |
|           |                                |                                                                 |
|           | ОК                             |                                                                 |

#### 3.2.2.10 AT+MSMSDEL

This command deletes modem SMS.

| Туре      | Syntax                                                                                                    | Response/Action                                                             |
|-----------|----------------------------------------------------------------------------------------------------|-----------------------------------------------------------------------------|
| Action    |                                                                                                    | ERROR                                                                       |
| Set       | AT+MSMSDEL= <index>[,<del< td=""><td>AT+MSMSDEL=<index>[,<delflag>]</delflag></index></td></del<></index> | AT+MSMSDEL= <index>[,<delflag>]</delflag></index>                           |
|           | [[[[]]]                                                                                                   | OK                                                                          |
|           |                                                                                                    | Note: This command passes <index>, <delflag> parameter to</delflag></index> |
|           |                                                                                                    | modem, please refer to section "AT+CMGD Delete Messages"                    |
|           |                                                                                                    | of "Quectel_BG96_AT_Commands_Manual" for details.                           |
| Read      | h.                                                                                                    | ERROR                                                                       |
| Test/Help |                                                                                                    | ERROR                                                                       |
| Example   | AT+MSMSDEL=1                                                                                              |                                                                             |
|           |                                                                                                    |                                                                             |
|           |                                                                                                    |                                                                             |

# 3.2.2.11 AT+MGPS\_ENABLE

| 8.2.2.11 AT+MGPS_ENABLE<br>his command turns on / off the modem GPS. |                                    |                                      |  |
|----------------------------------------------------------------------|------------------------------------|--------------------------------------|--|
| Туре                                                                 | Syntax                             | Response/Action                      |  |
| Action                                                               |                                    | ERROR                                |  |
| Set                                                                  | AT+MGPS_ENABLE= <flag></flag>      | AT+MGPS_ENABLE= <flag><br/>OK</flag> |  |
|                                                                      |                                    | <flag></flag>                        |  |
|                                                                      |                                    | 1 : GPS enable                       |  |
|                                                                      |                                    | 0 : GPS disable                      |  |
| Read                                                                 | AT+MGPS_ENABLE?                    | +MGPS_ENABLE: <flag></flag>          |  |
|                                                                      |                                    | ОК                                   |  |
| Test/Help                                                            |                                    | ERROR                                |  |
| Example                                                              | AT+MGPS_ENABLE?<br>+MGPS_ENABLE: 0 |                                      |  |

# 3.2.2.12 AT+MGPS\_LOC

This command requests current GPS location.

| Туре      | Syntax                  | Response/Action                                           |
|-----------|-------------------------|-----------------------------------------------------------|
| Action    |                         | ERROR                                                     |
| Set       |                         | ERROR                                                     |
| Read      | AT+MGPS_LOC?            | <gps location=""></gps>                                   |
|           | 'h'                     | ОК                                                        |
|           |                         | +MGPS_LOC:NOT_FIXED                                       |
|           |                         | ОК                                                        |
|           |                         | Note:Not fixed now.                                       |
| Test/Help |                         | ERROR                                                     |
| Example   | AT+MGPS_LOC?            |                                                           |
|           | +MGPS_LOC: 034202.000,2 | 2452.3030,N,12100.5549,E,2.0,69.4,3,0.0,0.0,0.0,030321,04 |
|           | ОК                      |                                                           |
|           |                         |                                                           |
|           | AT+MGPS_LOC?            |                                                           |
|           | +MGPS_LOC:NOT_FIXED     |                                                           |
|           | ОК                      |                                                           |
|           | ·                       |                                                           |

# 3.2.2.13 AT+MFWD

Let user input be forwarded to Modem ( aka BG96, EC21-E/EU, EC25, LE910C1-NF etc. )

| Туре   | Syntax                 | Response/Action      |  |
|--------|------------------------|----------------------|--|
| Action |                        | ERROR                |  |
| Set    | AT+MFWD= <flag></flag> | +MFWD= <flag></flag> |  |
|        |                        | ОК                   |  |
| Read   | AT+MFWD?               | +MFWD: <flag></flag> |  |
|        |                        | ОК                   |  |

| Test/Help |                                    | +MFWD= <flag><br/>Flag : 1 for ON 0 for OFF</flag> |
|-----------|------------------------------------|----------------------------------------------------|
| Example   | AT+MFWD?<br>+MFWD:0<br>OK          |                                                    |
|           | AT+MFWD=1<br>OK<br>AT+MFWD=0<br>OK |                                                    |

# 3.2.2.14 AT+ROUTER\_LED

# Set the LED controlled by Router ( ake MT7688 )

| Туре      | Syntax                                                     | Response/Action                                                                                                    |
|-----------|------------------------------------------------------------|----------------------------------------------------------------------------------------------------|
| Action    |                                                            | ERROR                                                                                                    |
| Set       | AT+MODEM_LED= <mode>,<bit< td=""><td>ОК</td></bit<></mode> | ОК                                                                                                    |
| Read      | AT+MODEM_LED?                                              | +MODEM_LED: <mode>,<bit mask=""></bit></mode>                                                                                                    |
| Test/Help |                                                            | +MODEM_LED= <mode>,<bit mask=""><br/><mode><br/>1: controlled by Modem Status (<i>default setting</i>)<br/><i>#Note: Please refer to Chapter 5 LED behavior.</i><br/>0: controlled by Bit Mask</mode></bit></mode> |
|           |                                                            | <bit mask=""><br/>Bit 0 : LED 1, 1 for ON, 0 for <u>OFF</u><br/>Bit 1 : LED 2, 1 for ON, 0 for <u>OFF</u><br/>Bit 2 : LED 3, 1 for ON, 0 for <u>OFF</u></bit>                                                      |

#### 3.2.2.15 AT+MGMI

This command requests the manufacturer identification of modem by issuing "AT+GMI".

| Туре      | Syntax   | Response/Action                                 |
|-----------|----------|-------------------------------------------------|
| Action    |          | ERROR                                           |
| Set       |          | ERROR                                           |
| Read      | AT+MGMI? | <manufacturer identification=""></manufacturer> |
|           |          | ОК                                              |
| Test/Help |          | ERROR                                           |
| Example   | AT+MGMI? |                                                 |
|           | Telit    |                                                 |
|           | ОК       |                                                 |

# 3.2.2.16 AT+MGMM

This command requests the model of modem by issuing "AT+GMM".

| Туре      | Syntax                                | Response/Action |
|-----------|---------------------------------------|-----------------|
| Action    |                                       | ERROR           |
| Set       |                                       | ERROR           |
| Read      | AT+MGMM?                              | <model></model> |
| Test/Help |                                       | ERROR           |
| Example   | AT+MGMM?<br>+MODEM_MODEL:LE9100<br>OK | C1-NF           |

#### 3.2.2.17 AT+MBG96IOTOP

Set / Query the modem BG96 IoT OP mode by issuing AT+QCFG="IOTOPMODE".

| Туре      | Syntax                                       | Response/Action                                                                                               |
|-----------|----------------------------------------------|----------------------------------------------------------------------------------------------------|
| Action    |                                              | ERROR                                                                                                    |
| Set       | AT+MBG96IOTOP= <mode></mode>                 | +MBG96IOTOP= <mode><br/><mode><br/>0 : LTE Cat M1<br/>1 : LTE Cat NB1<br/>OK</mode></mode>                    |
| Read      | AT+MBG96IOTOP?                               | +QCFG: "iotopmode", <mode><br/>0 : LTE Cat M1<br/>1 : LTE Cat NB1<br/>2 : LTE Cat M1 or Cat NB1<br/>OK</mode> |
| Test/Help |                                              | ERROR                                                                                                    |
| Example   | AT+MBG96IOTOP?<br>+QCFG: "iotopmode",0<br>OK |                                                                                                    |

# 3.2.2.18 AT+ROUTER\_REBOOT

# This command requests MT7688 to reboot.

| 3.2.2.18 AT+R | OUTER_REBOOT               | ~~~~~~~~~~~~~~~~~~~~~~~~~~~~~~~~~~~~~~ |                 |
|---------------|----------------------------|----------------------------------------|-----------------|
| This command  | requests MT7688 to reboot. |                                        | $\bigcirc$      |
| Туре          | Syntax                     |                                        | lesponse/Action |
| Action        | AT+ROUTER_REBOOT           | <after reboot=""></after>              | 15              |
|               |                            | +ROUTER_READY                          | 10              |
| Set           |                            | ERROR                                  | C               |
| Read          |                            | ERROR                                  |                 |
| Test/Help     |                            | ERROR                                  |                 |
| Example       | AT+ROUTER_REBOOT           |                                        |                 |
|               | <after reboot=""></after>  |                                        |                 |
|               | +ROUTER_READY              |                                        |                 |

# 3.2.2.19 AT+ROUTER\_APN

This command sets the APN config of OpenWRT.

| Туре      | Syntax                                                                                                 | Response/Action                                                    |  |
|-----------|----------------------------------------------------------------------------------------------------|--------------------------------------------------------------------|--|
| Action    |                                                                                                    | ERROR                                                              |  |
| Set       | AT+ROUTER_APN= <apn></apn>                                                                             | AT+ROUTER_APN= <apn><br/>+ROUTER_APN_SET: <apn><br/>OK</apn></apn> |  |
| Read      | AT+ROUTER_APN?                                                                                         | +ROUTER_APN: <apn></apn>                                           |  |
|           |                                                                                                    | ОК                                                                 |  |
| Test/Help | ERROR                                                                                                  |                                                                    |  |
| Example   | AT+ROUTER_APN?                                                                                         |                                                                    |  |
|           | +ROUTER_APN: 'internet'<br>OK<br>AT+ROUTER_APN='internet.iot'<br>+ROUTER_APN_SET: 'internet.iot'<br>OK |                                                                    |  |

# 3.2.2.20 AT+OTA\_APPVER

This command returns the version number of gemtekMonitor daemon.

| Туре      | Syntax                           | Response/Action                         |  |
|-----------|----------------------------------|-----------------------------------------|--|
| Action    |                                  | ERROR                                   |  |
| Set       |                                  | ERROR                                   |  |
| Read      | AT+OTA_APPVER?                   | +APP_VER: <version number=""></version> |  |
| Test/Help |                                  | ERROR                                   |  |
| Example   | AT+OTA_APPVER?<br>+APP_VER:0.0.1 |                                         |  |
|           | ОК                               |                                         |  |

# 3.2.2.21 AT+ROUTER\_OTA

Download new gemtekMonitor and restart it.

| Туре      | Syntax                                                      | Response/Action                                                                                                    |  |
|-----------|-------------------------------------------------------------|----------------------------------------------------------------------------------------------------|--|
| Action    |                                                             | ERROR                                                                                                    |  |
| Set       | AT+ROUTER_OTA= <url>,<br/>[<append imei="">]</append></url> | AT+ROUTER_OTA= <url>, [<append imei="">]<br/><i>If OTA successed</i><br/>+OTA_RESULT: OK<br/><i>If OTA failed</i><br/>+OTA_RESULT: FAIL</append></url>                                                                                                    |  |
|           |                                                             | OK<br><url> : URL to download OTA file.<br/><append imei=""><br/>1: Append IMEI to the URL. <i>(default setting)</i><br/>0: Do nothing to the URL.</append></url>                                                                                                    |  |
| Read      | AT+ROUTER_OTA?                                              | +ROUTER_OTA: <imei>,<iccid>,<model>,<sim<br>Type&gt;,<version><br/>OK<br/><imei> : Modem IMEI<br/><iccid> : SIM card ICCID<br/><model> : Modem model name<br/><sim type=""><br/>1: LTE Cat 1<br/>2: LTE Cat M1<br/>3: NB-IoT<br/>4: LTE Cat M1 or NB-IoT<br/><version> : version number of gemtekMonitor</version></sim></model></iccid></imei></version></sim<br></model></iccid></imei> |  |
| Test/Help |                                                             | ERROR                                                                                                    |  |
| Example   | AT+ROUTER_OTA?<br>+ROUTER_OTA_INFO:35754109014<br>OK        | B8246,89860000502000180722,LE910C1-NF,1,0.0.1                                                                                                    |  |

#### 3.3 WLTSMM-109 Hardware

#### 3.3.1 Hardware Version

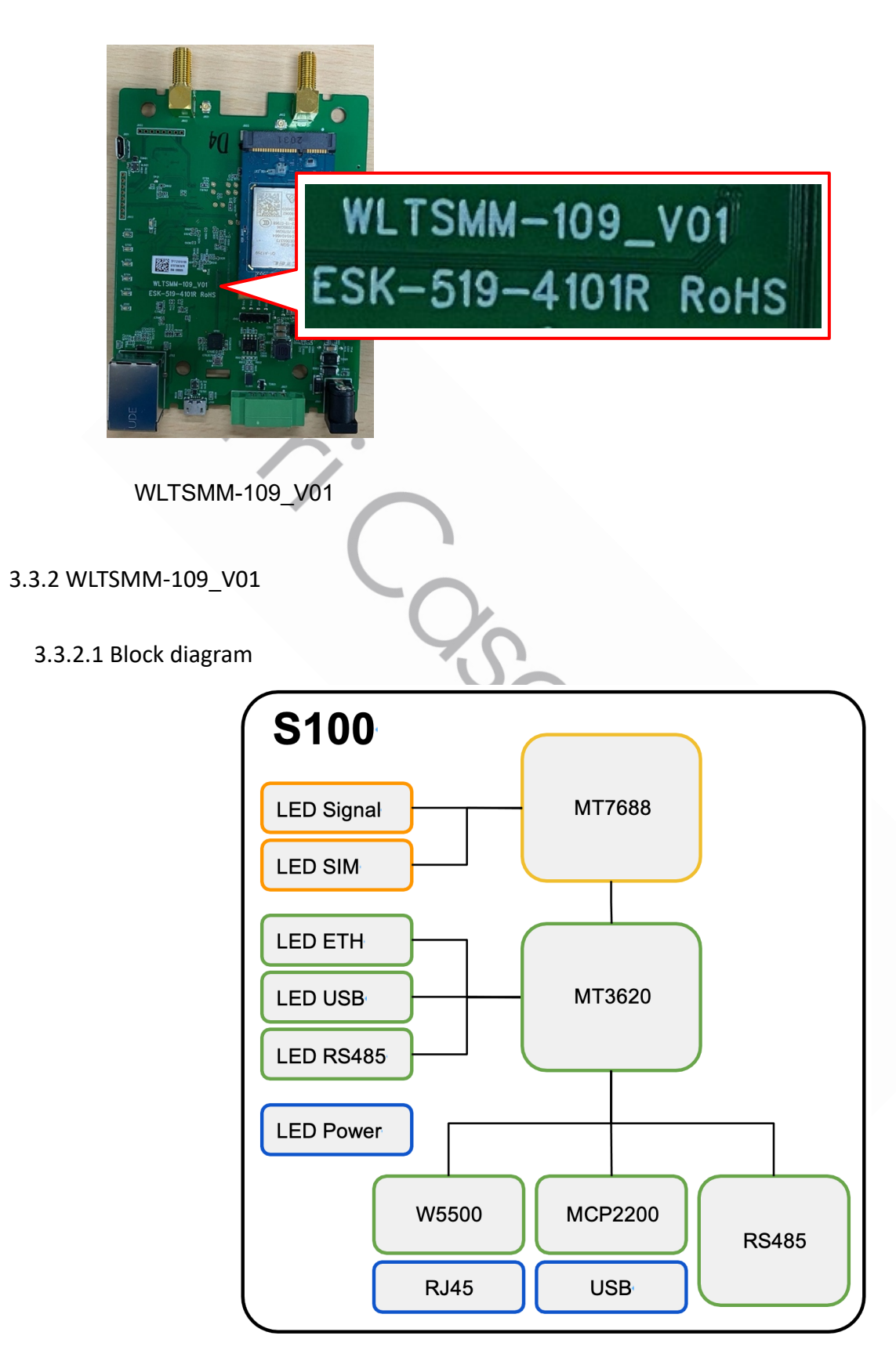

#### 3.3.3.2 MT3620 Peripheral Usage

| Name    | MT3620 I/O | Туре     | Peripheral              | Comment                                                |  |
|---------|------------|----------|-------------------------|--------------------------------------------------------|--|
| LED     | GPIO 41    | Output   | LED ETH                 | High : Turn off LED                                    |  |
|         | GPIO 42    | Output   | LED USB                 | Low : Turn on LED                                      |  |
|         | GPIO 43    | Output   | LED RS485               |                                                        |  |
| ETH 1   | ISU 0      | SPI      | ENC28J60                | to MT7688 Ethernet                                     |  |
| MCP2200 | ISU 1      | UART     | USB connector           |                                                        |  |
| Router  | ISU 2      | UART     | MT7688 UART             |                                                        |  |
| RS485   | ISU 3      | UART     | to RS485                |                                                        |  |
|         | GPIO 59    | Output   | RS485<br>Data Direction | High : RS485 output enable<br>Low : RS485 input enable |  |
| ETH 2   | ISU 4      | SPI, CSA | W5500 SPI               |                                                        |  |
| 005500  | GPIO 8     | Output   | W5500 Reset             | Low Active                                             |  |
|         | GPIO 10    | Input    | W5500 Interrupt         |                                                        |  |

# **Appendix A**

# **S100 APN Modification Guide**

- 1. H/W Connection
- 2. Teraterm config.
- 3. Modify config.
  - 3g.chat
  - Network config.
- 1. H/W Connection

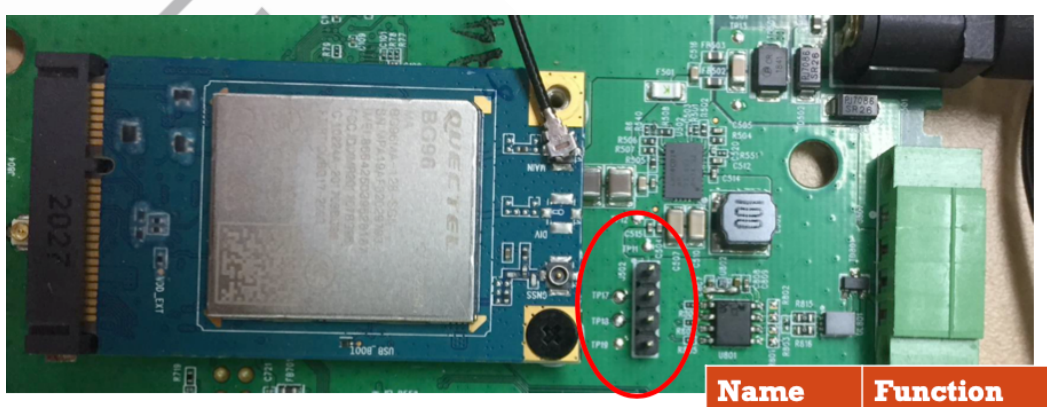

| Name | Function |
|------|----------|
| TP17 | UART TX  |
| TP18 | UART RX  |
| TP19 | GND      |
|      |          |

### UART Pin

#### **UART** Connection

- Connect S100 TX to USB-UART RX
- Connect S100 RX to USB-UART TX

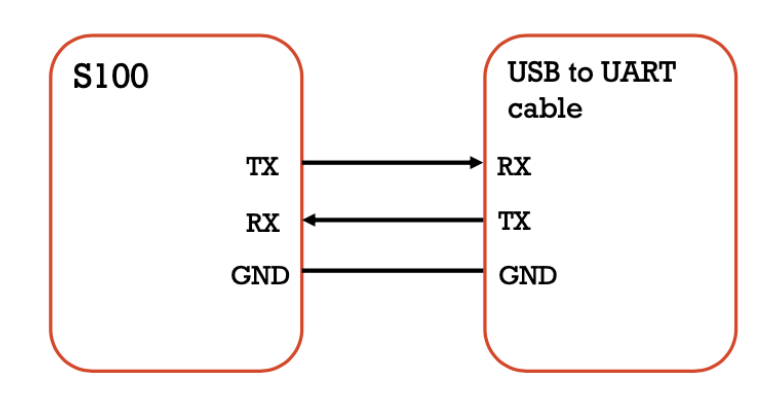

# Teraterm config

# Port config.

| Tera Term: Serial port s | etup                   |        | ×                 |
|--------------------------|------------------------|--------|-------------------|
| Port:                    | COM134                 | $\sim$ | ОК                |
| Sp <u>e</u> ed:          | 57600                  | $\sim$ |                   |
| <u>D</u> ata:            | 8 bit                  | $\sim$ | Cancel            |
| P <u>a</u> rity:         | none                   | $\sim$ |                   |
| <u>S</u> top bits:       | 1 bit                  | $\sim$ | <u>H</u> elp      |
| Elow control:            | none                   | $\sim$ |                   |
| Transmit dela<br>0 mse   | y<br>c <u>/c</u> har O | ms     | sec/ <u>l</u> ine |

# Terminal config.

| <u>T</u> erminal size<br><b>61</b> X 17<br>✓ Term <u>s</u> ize = win size | New-line<br>Receive: CR →<br>Trans <u>m</u> it: CR → | OK<br>Cancel<br><u>H</u> elp<br>TEK] |
|---------------------------------------------------------------------------|------------------------------------------------------|--------------------------------------|
| Terminal ID: VT100 ~<br>Answerback:                                       | □ Local echo<br>□ Auto switch (VT<->1                |                                      |
| Coding (r <u>e</u> ceive)<br>UTF-8 ~                                      | Coding (tra <u>n</u> smit)<br>UTF-8 v                |                                      |

# OpenWRT prompt after keyin 'Enter'

| 📕 COM134 - Tera Term VT                                                                                                    |
|----------------------------------------------------------------------------------------------------|
| <u>File Edit Setup Control Window H</u> elp                                                                                                    |
| <pre>[ 23.499780] br-lan: port 1(eth0) entered forwarding state<br/>[ 23.510709] IPv6: ADDRCONF(NETDEV_UP): br-lan: link is not ready<br/>[ 24.465463] IPv6: ADDRCONF(NETDEV_CHANGE): br-lan: link becomes ready<br/>[ 27.960429] 3g-ppp0: renamed from ppp0</pre> |
| BusyBox v1.30.1 () built-in shell (ash)                                                                                                    |
| _                                                                                                    |
| OpenWrt 19.07.3, r11063-85e04e9f46                                                                                                    |
|                                                                                                    |
| === WARNING! ====================================                                                                                                    |
| root@OpenWrt:/#<br>root@OpenWrt:/#<br>root@OpenWrt:/#                                                                                                    |
|                                                                                                    |

- Modify /etc/chatscripts/3g.chat
  - Remove '#' @ line 7
    - From
      - #OK 'AT+CGDCONT=1,"IP","\$USE\_APN"
    - To
      - OK 'AT+CGDCONT=1,"IP","\$USE\_APN"

#### Before

root@OpenWrt:/# cat /rom/etc/chatscripts/3g.chat ABORT BUSY ABORT 'NO CARRIER' ABORT ERROR REPORT CONNECT TIMEOUT 10 "AT&F" OK "ATE1" #OK 'AT+CGDCONT=1,"IP","\$USE\_APN"' SAY "Calling UMTS/GPRS" TIMEOUT 30 OK "ATD\$DIALNUMBER" CONNECT ',

root@OpenWrt:/# cat /etc/chatscripts/3g.chat ABORT BUSY 'NO CARRIER' ABORT ABORT ERROR REPORT CONNECT TIMEOUT 10 " AT&F' OK "ATE1" 'AT+CGDCONT=1, "IP", "\$USE\_APN"' OK "Calling UMTS/GPRS" SAY OK "ATD\$DIALNUMBER" CONNECT '

After

#### SET OPERATION APN

Command to set APN

root@OpenWrt:/# uci set network.ppp0.apn='<APN to be set>' root@OpenWrt:/# uci commit

## Command to check APN

root@OpenWrt:/# uci show network.ppp0.apn network.ppp0.apn='< APN to be set >'